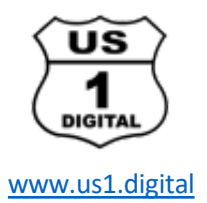

# Creating a digital tip jar with PayPal

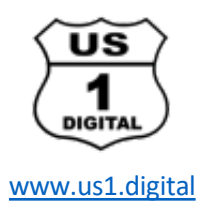

Include a digital tip jar on your website, and your fans will be able to donate tips during your live performance, right from their smartphone. Include a link on social media during a live stream of your performance.

Tell your fans about your website, where they can find more of your music and your online tip jar. They can get on their smartphone, from whereever they are, and provide a tip to you via credit card.

The following pages contain instructions on how to setup a digital tip jar using PayPal. There are many different ways to setup a payment feature on PayPal, this particular example shows how to create a "Donate" button with your PayPal business account. Be sure to read PayPal's terms and conditions for using their service.

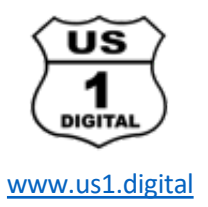

## Login to your PayPal business account, on the "Tools" dropdown menu, select "All Tools".

| ₽ | Summary                                       | Money                     | Activity | Reports                                            | Tools $\vee$                                                               | More ~                                                                                           | Help           | l         | ٦    | ₹3 |  |
|---|-----------------------------------------------|---------------------------|----------|----------------------------------------------------|----------------------------------------------------------------------------|--------------------------------------------------------------------------------------------------|----------------|-----------|------|----|--|
|   | Money<br>Available<br>\$0.00                  | ney<br>Tey                | More >   | Busine<br>PayP<br>Invv<br>Reque<br>Resolut<br>Send | iss Setup<br>al Here<br>oicing<br>st Money<br>ion Center<br>Money<br>Tools | ments and other reports<br>paching, but there's still time to download and submit your tax docun |                |           |      |    |  |
|   | Get paid fast<br>Start an invoice in seconds. |                           |          | Tell<br>Pleas<br>this p                            | us what yo<br>e take a mon<br>page. Thanks!                                | u think<br>ent to let us know what you think about the r                                         | edesigned disp | blay of i | nfor |    |  |
|   |                                               |                           |          | Provide Feedback                                   |                                                                            |                                                                                                  |                |           |      |    |  |
|   | Add an iten                                   | n descriptio              | on       |                                                    |                                                                            |                                                                                                  |                |           |      |    |  |
|   | Enter amou                                    | int (USD)<br>Treate an II | nvoice   |                                                    |                                                                            |                                                                                                  |                |           |      |    |  |

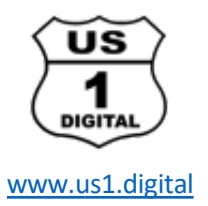

### On the "All Tools" page, go to "PayPal buttons" and select "Open"

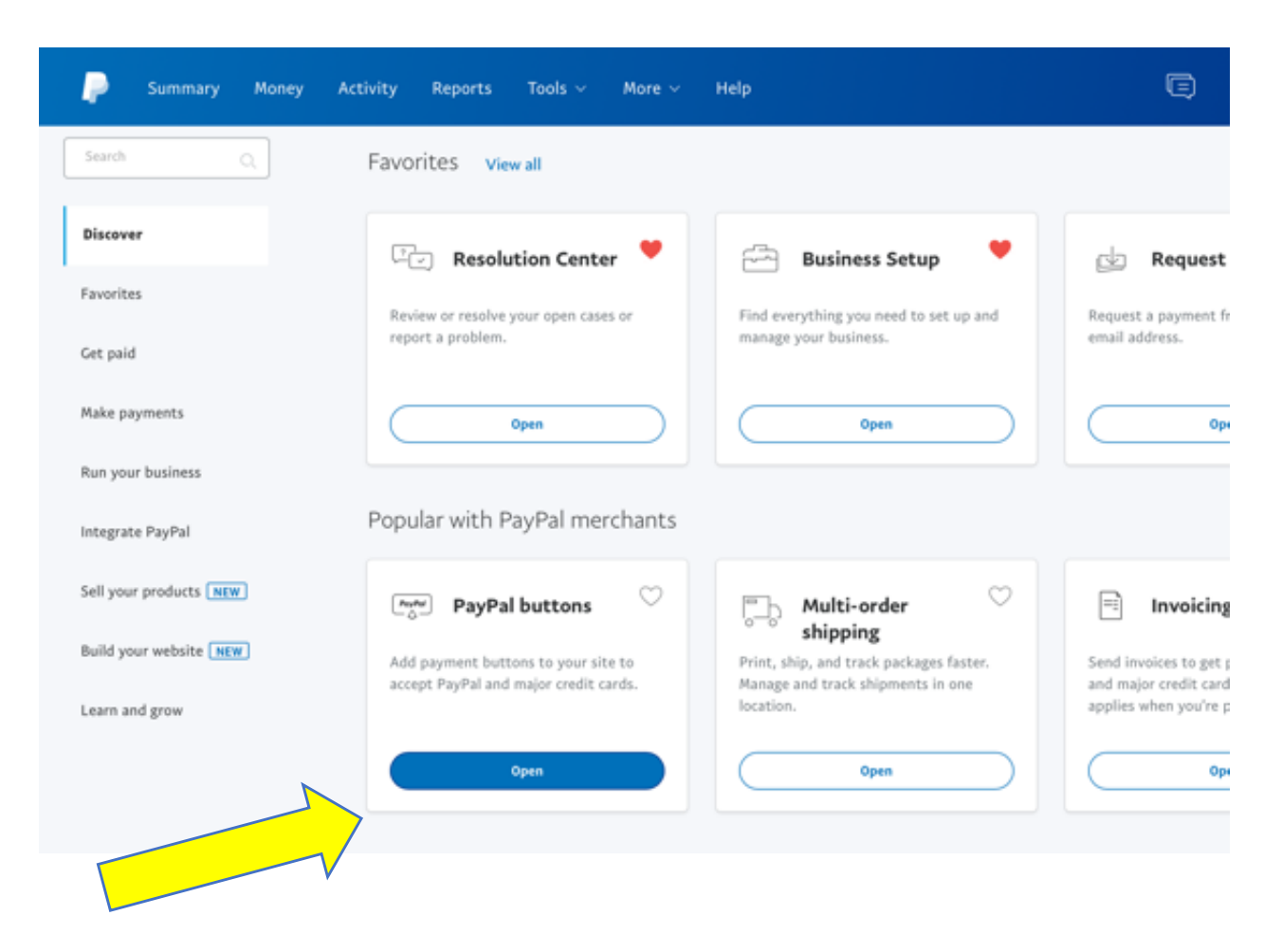

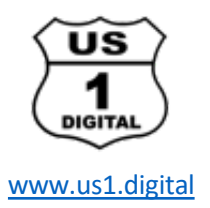

### On the "PayPal buttons" page, select "Donate"

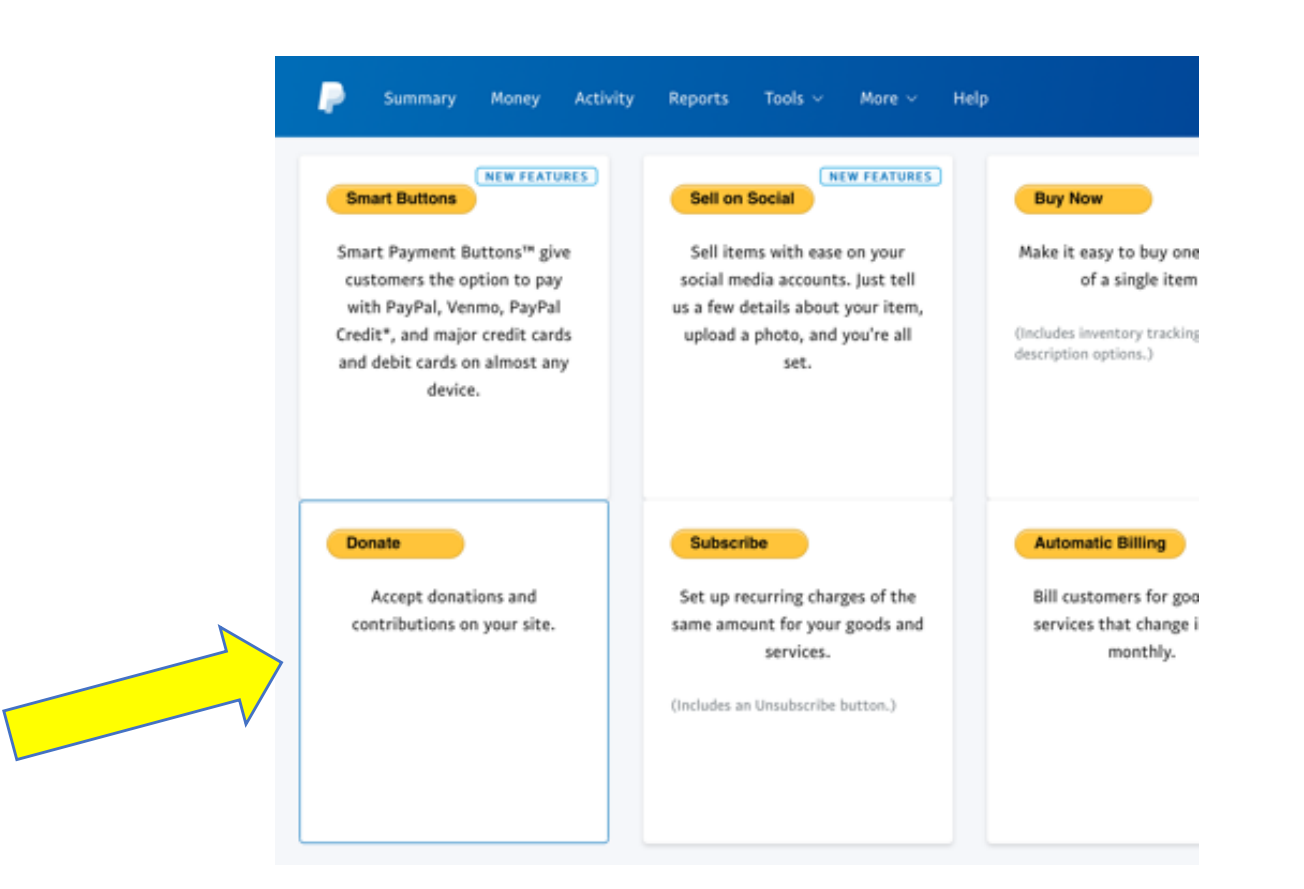

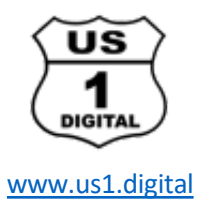

On the "Donate" page select the "Large" button type or you can upload your own image.

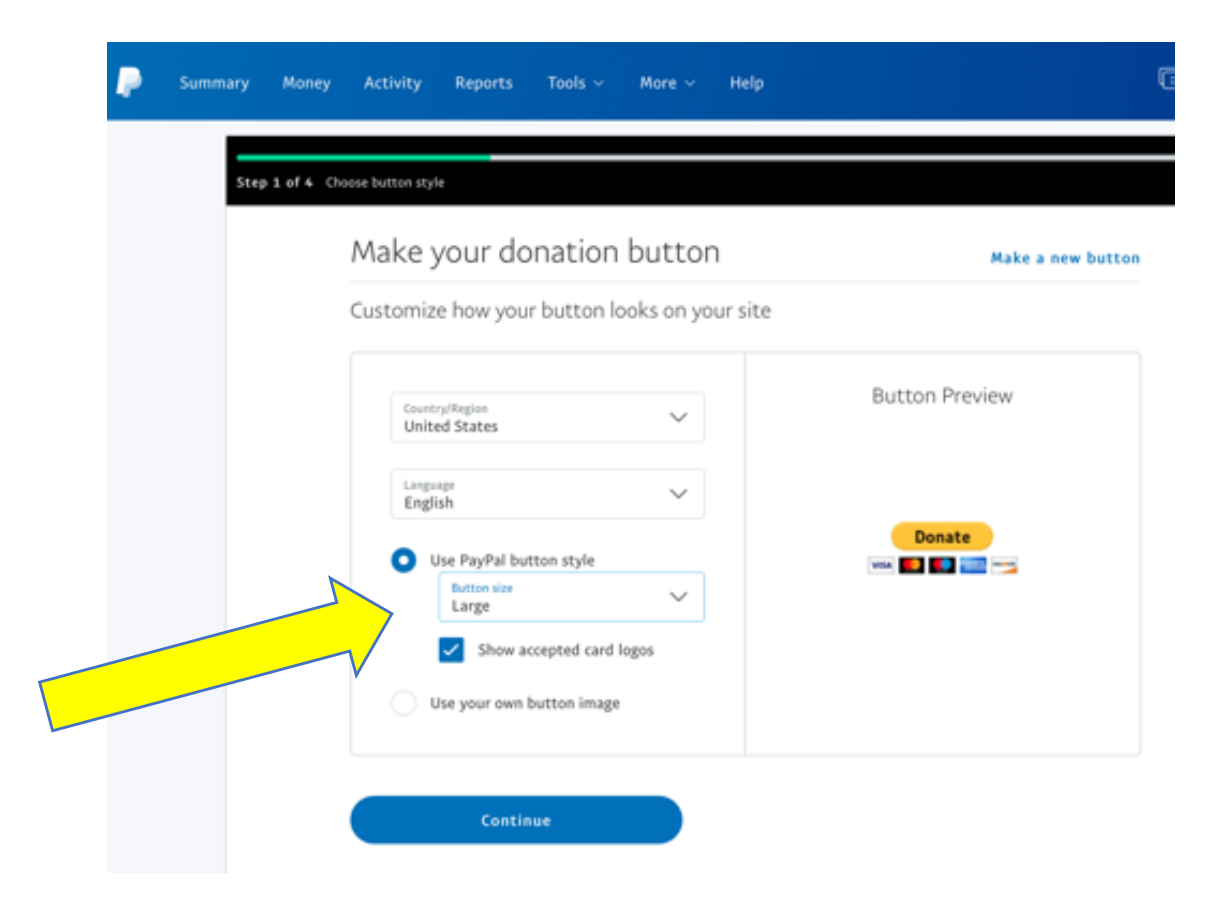

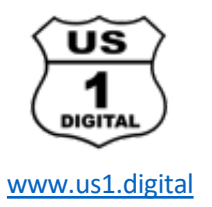

On this next page select you can upload your own logo or small picture. This is the picture that will appear on the final donate page that people will see when they enter the tip amount. Also select the "No" for specific programs. Click "Continue".

| ₽ | Summary | Money  | Activity                   | Reports                  | Tools 🗸         | More ~          | Help             |                                             |
|---|---------|--------|----------------------------|--------------------------|-----------------|-----------------|------------------|---------------------------------------------|
|   |         | < Back | Make                       | your do                  | onation         | buttor          | ٦                | Make a new button                           |
|   |         |        | Choose h                   | ow to disp               | lay your or     | ganizatio       | n's name ar      | nd logo                                     |
|   |         |        | Use a logo yo<br>Use th    | ou've already<br>is logo | uploaded, or i  | upload a new    | one.             |                                             |
|   |         | 7      |                            | US<br>1<br>HOITAL        | 3               |                 |                  |                                             |
|   |         |        | 🔿 Use an                   | other logo               |                 |                 |                  |                                             |
|   |         |        | Organization<br>US1 Digita | I (ExcelStrate           | (gy LLC)        |                 |                  |                                             |
|   |         |        | Your purp                  | ose (optiona             | il)             |                 |                  |                                             |
|   |         |        | Let your don               | iors choose s            | pecific program | ns for their d  | onations? 🔞      |                                             |
|   |         |        | O No                       |                          |                 |                 |                  |                                             |
|   |         |        | U 165, 16                  | t programs               |                 |                 |                  |                                             |
|   | ·       |        | Note: This I<br>option.    | outton is inte           | nded for fund   | raising, If you | i are not raisin | ng money for a cause, please choose another |
|   |         |        |                            | Conti                    | nue             |                 |                  |                                             |

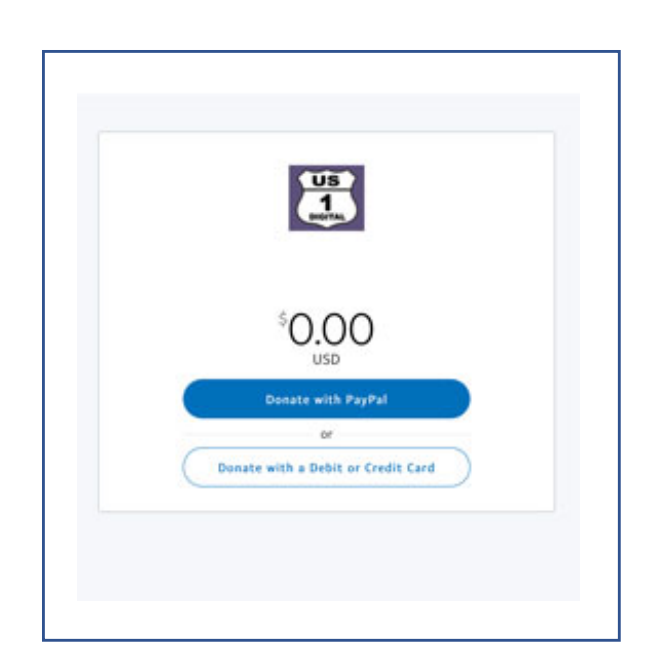

The donate page, when completed, will look similar to the above picture.

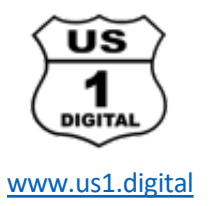

# On this next page select "Any Amount" and "No" for recurring donations. Click "Continue".

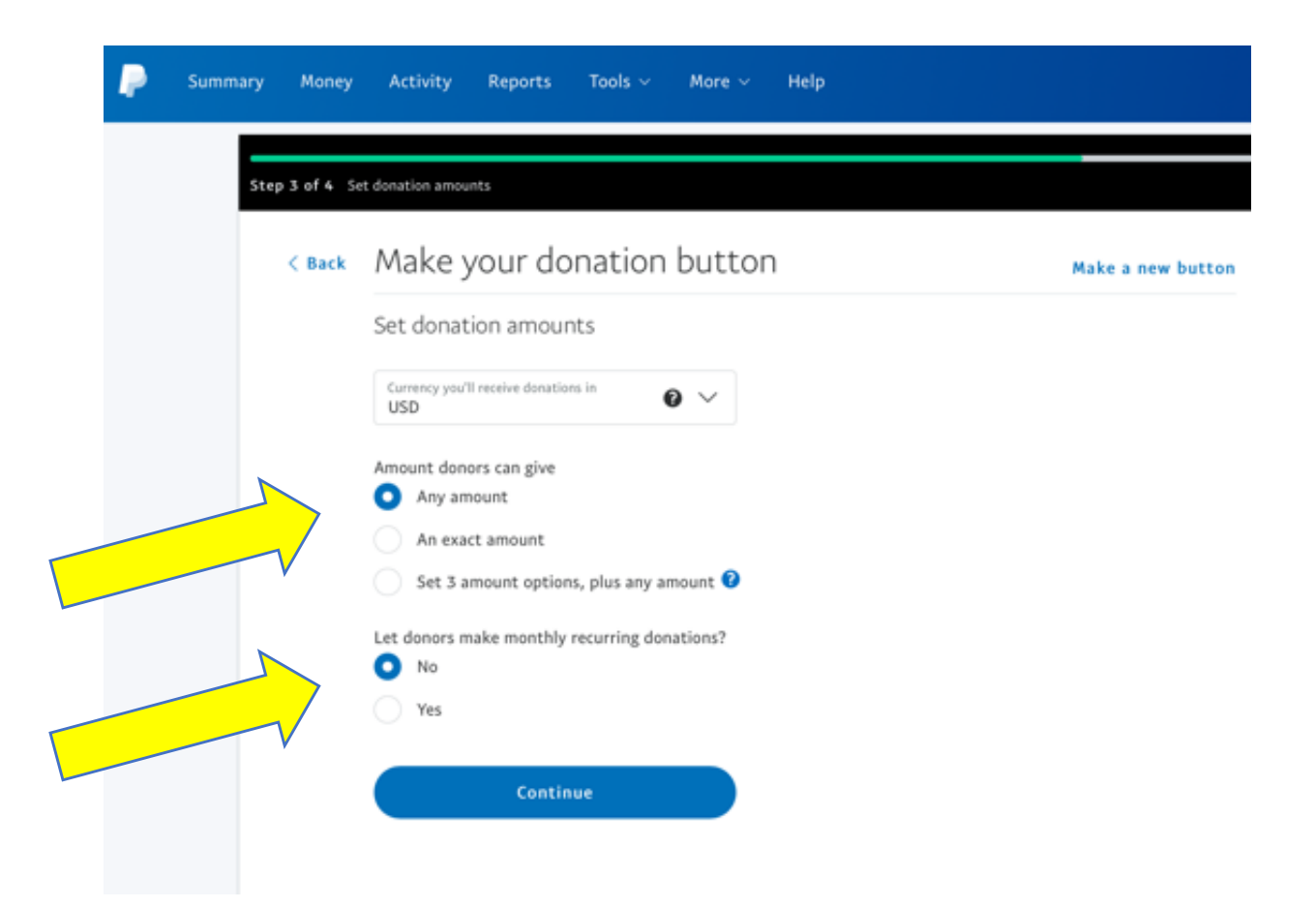

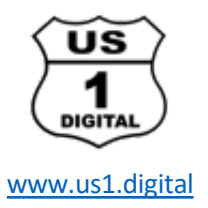

# On this next page select "Finish and Get Code".

| Optional Settings<br>Get info from donors ~<br>Route donors back to your site ~<br>Set account identifier ~ | Back | Make your donation button                  | Make a new button |
|----------------------------------------------------------------------------------------------------|------|--------------------------------------------|-------------------|
| Get info from donors ~   Route donors back to your site ~   Set account identifier ~                        |      | Optional Settings                          |                   |
| Route donors back to your site ~<br>Set account identifier ~                                                |      | Get info from donors                       | ~                 |
| Set account identifier 🗸 🗸                                                                                  |      | Route donors back to your site             | ~                 |
|                                                                                                    |      | Set account identifier                     | ~                 |
| Add extra HTML button variables (advanced)                                                                  |      | Add extra HTML button variables (advanced) | ~                 |

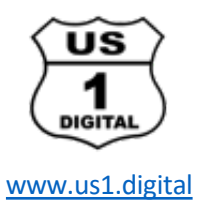

On this next page you will be given the HTML code to embed your Donate button on your website. Click on "Shareable URL" to get a link that you can include in social media posts or on live-streaming.

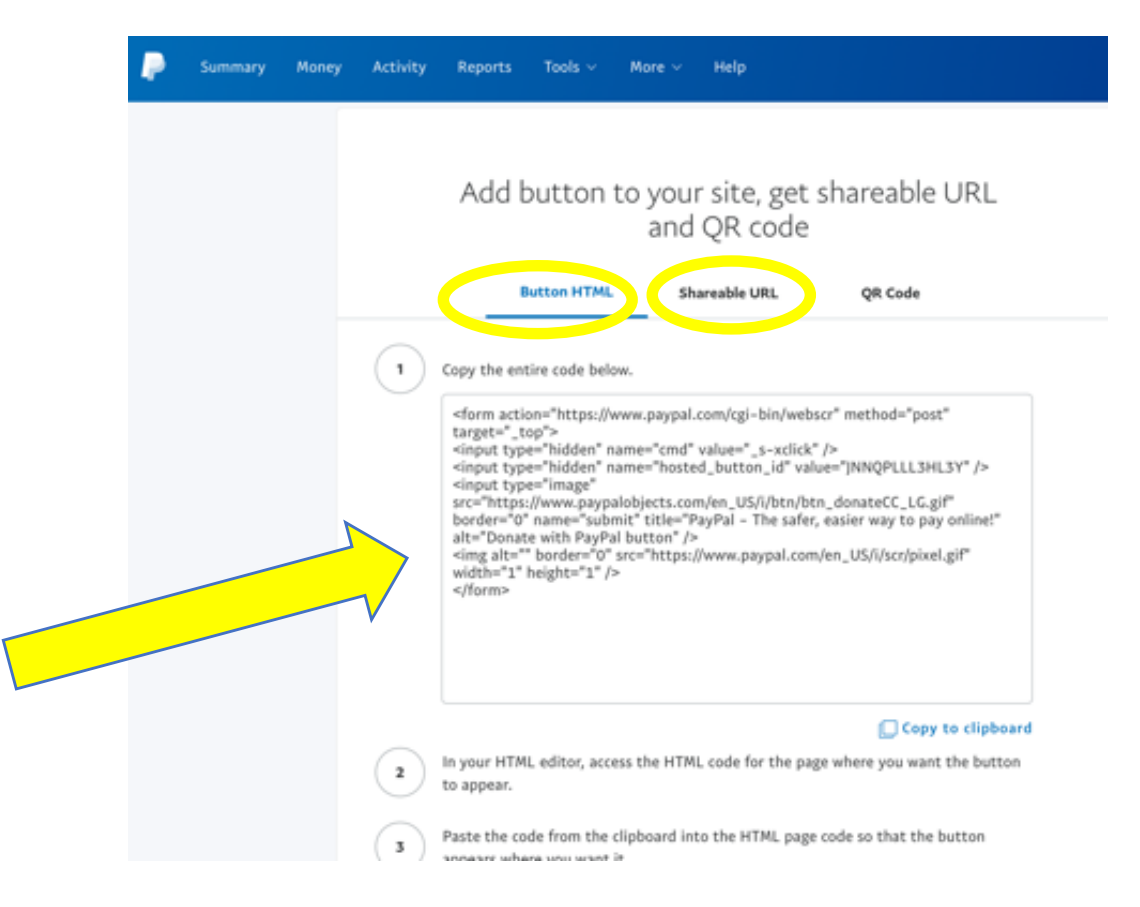

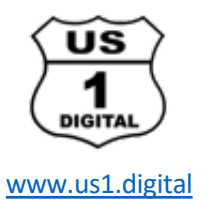

After clicking on "Shareable URL" you are given the link to include in social media posts or on live-streaming. Be sure to copy this link, to refer to later. Copy this link to your clipboard. If you want a short, user-friendly link to use, go on to the next step in the instructions.

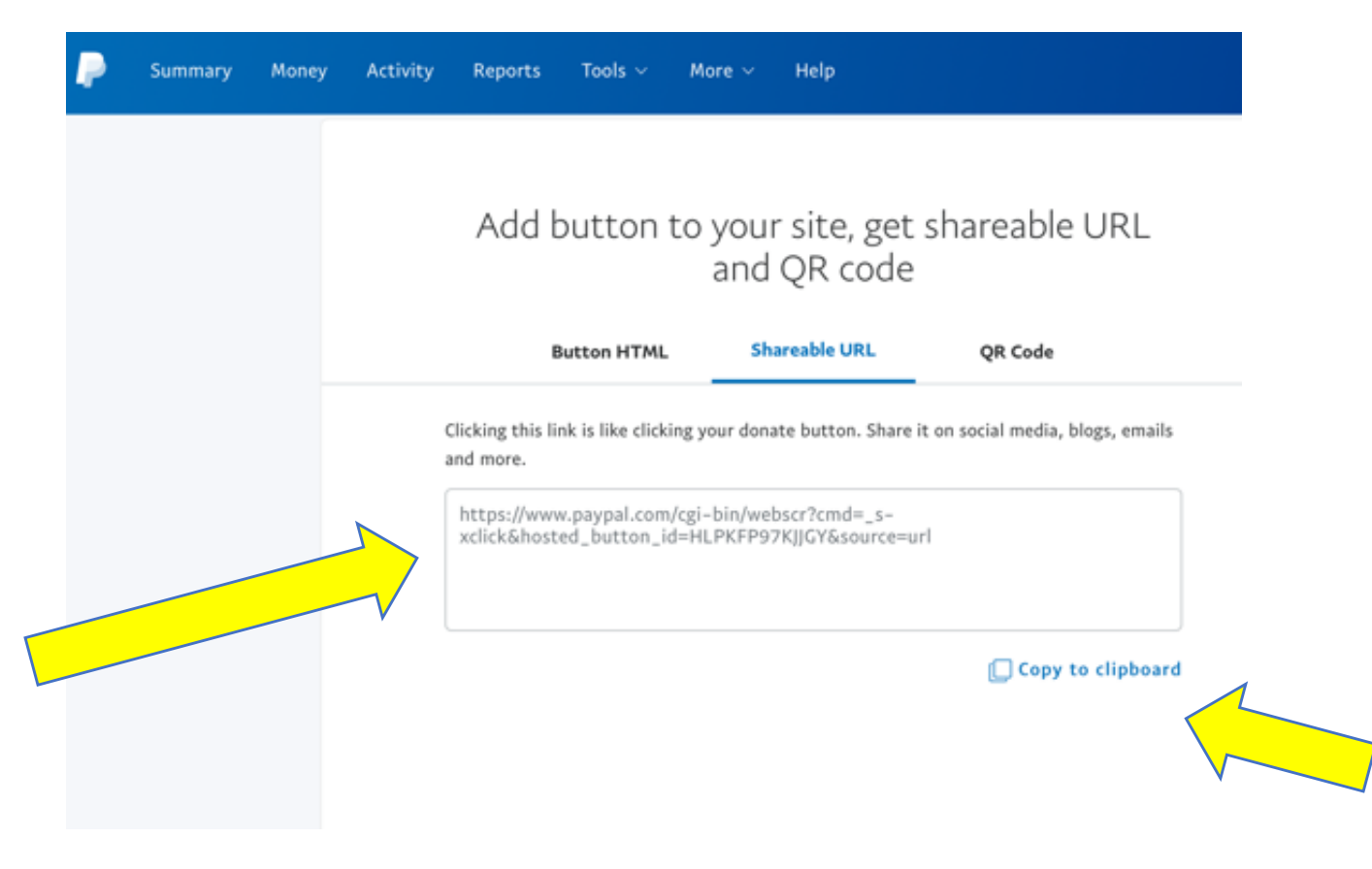

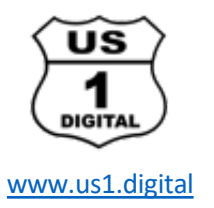

Stay logged into your PayPal account - and in another window, go to another website <u>www.paypal.me</u> to create your short link for your Donate button. Click on the "Create Your PayPal.me Link" button

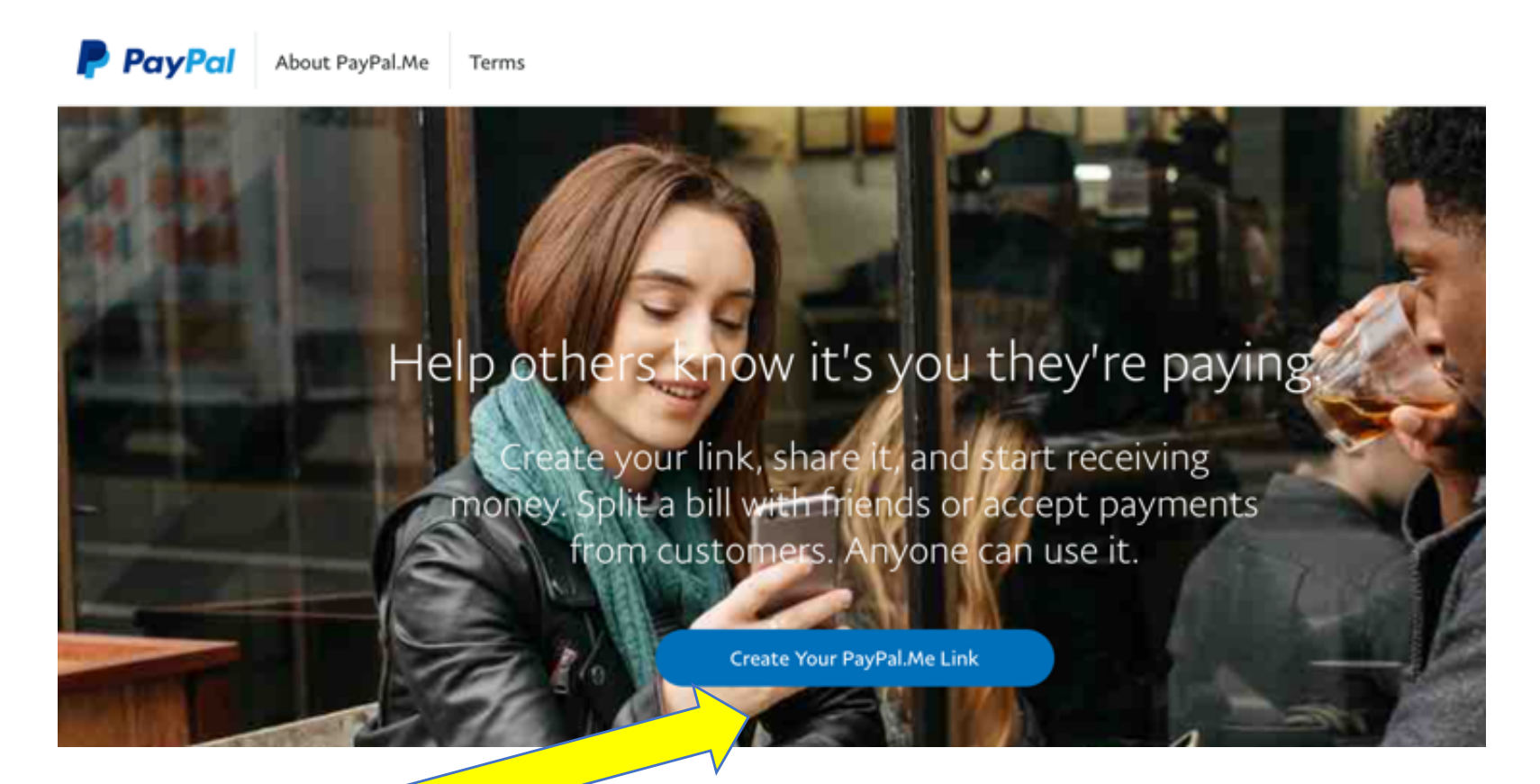

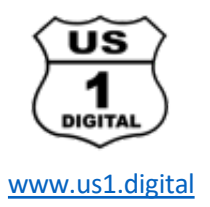

#### Click on "Get Started"

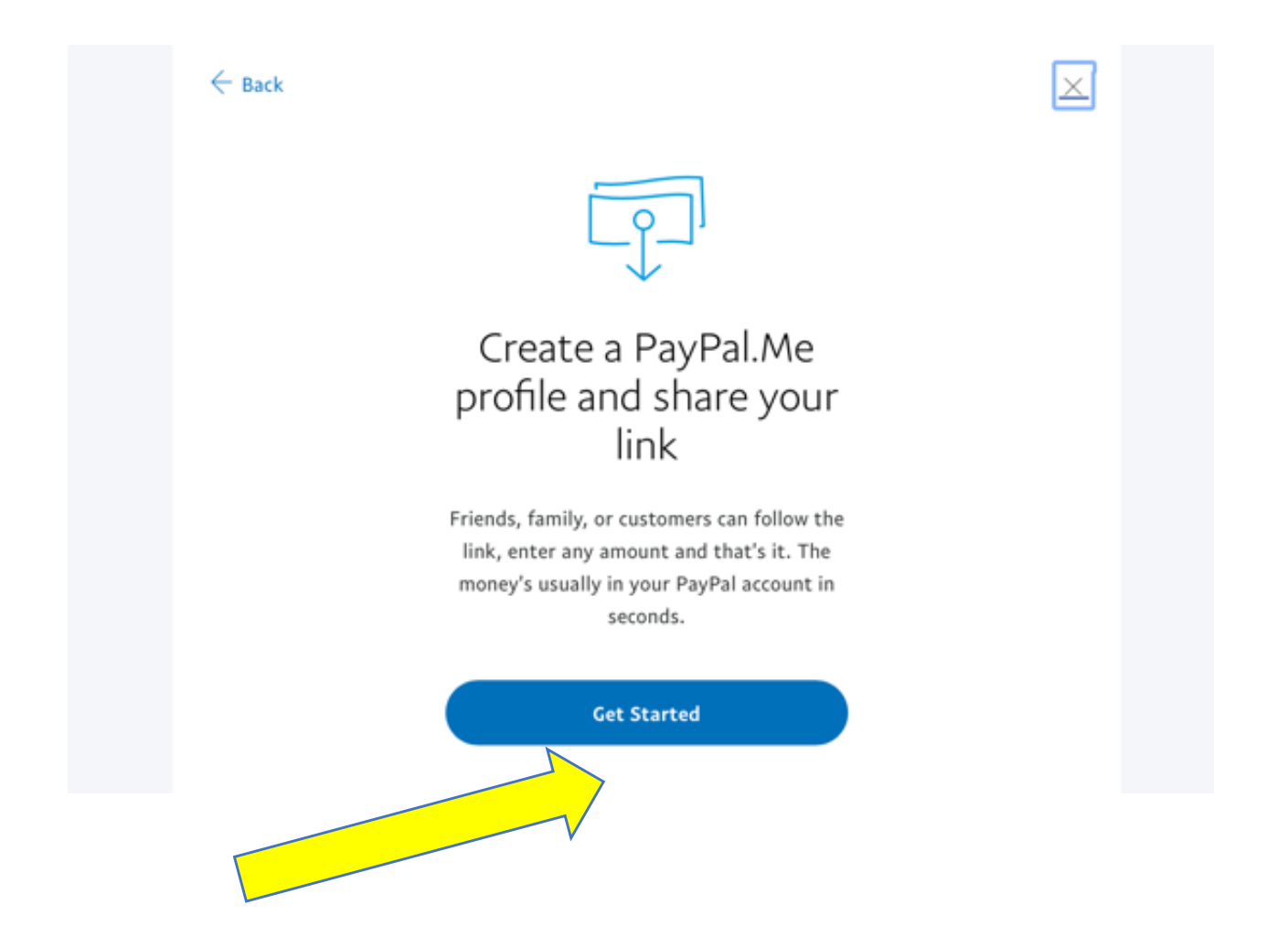

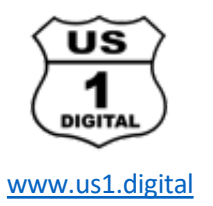

### Add your photo or logo – or click on "not Now".

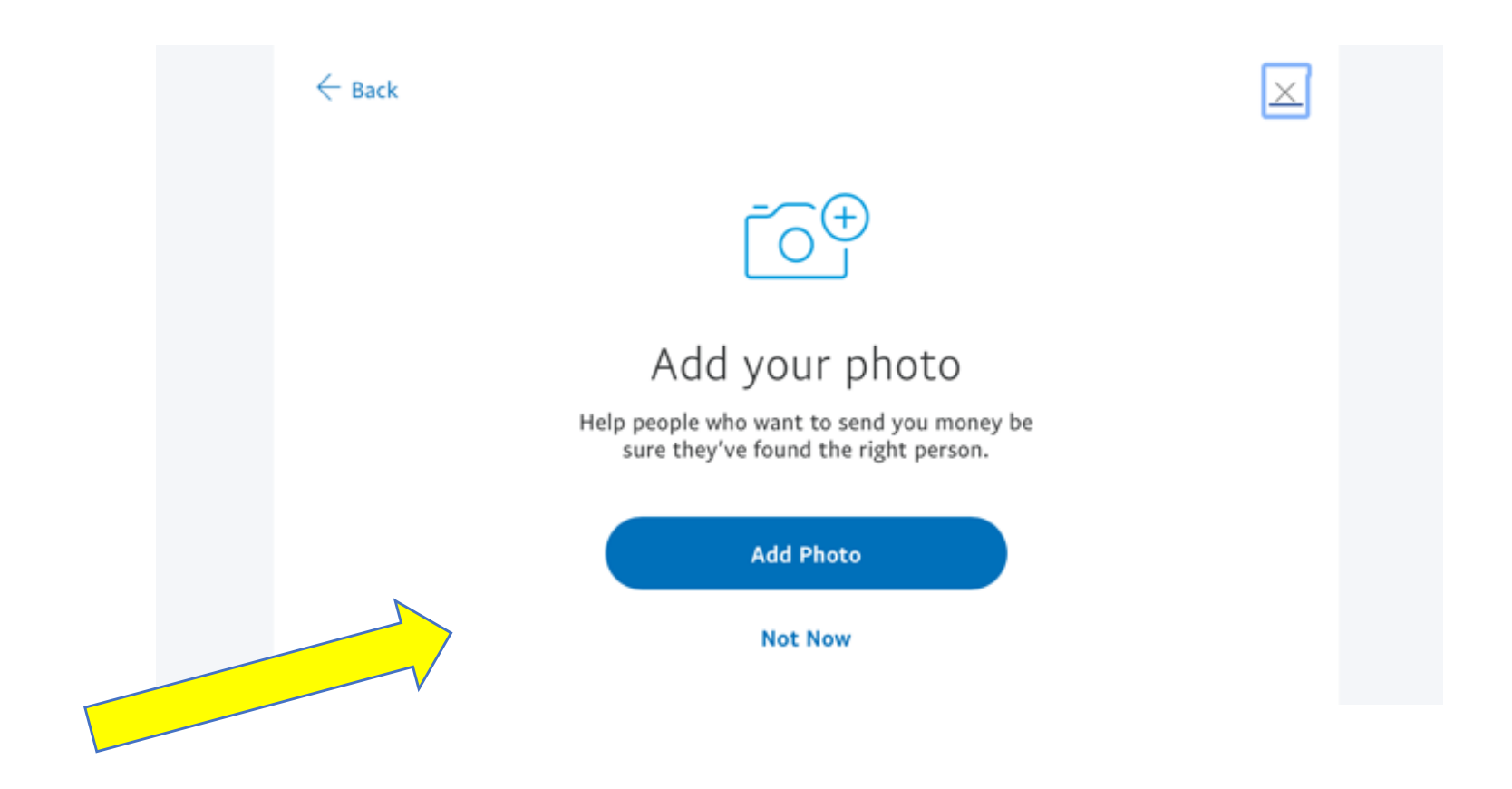

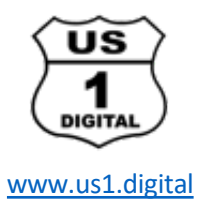

Type in the name you want to use in your short link, like your name, or *yourname*tips. Click on "Next".

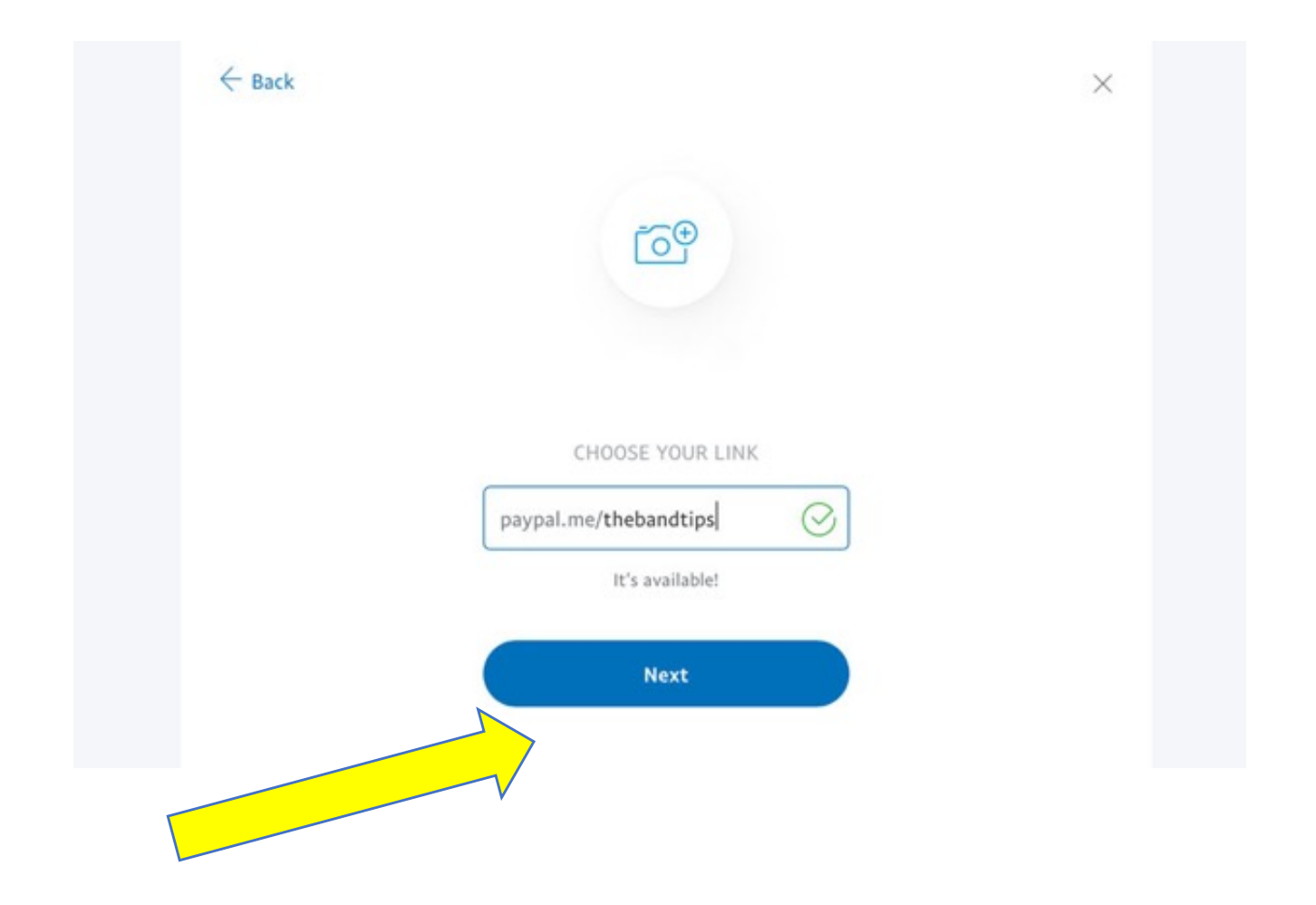

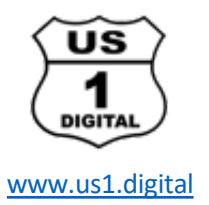

### Review the Terms & Conditions, click the checkbox. Click on the "Agree and Create" button.

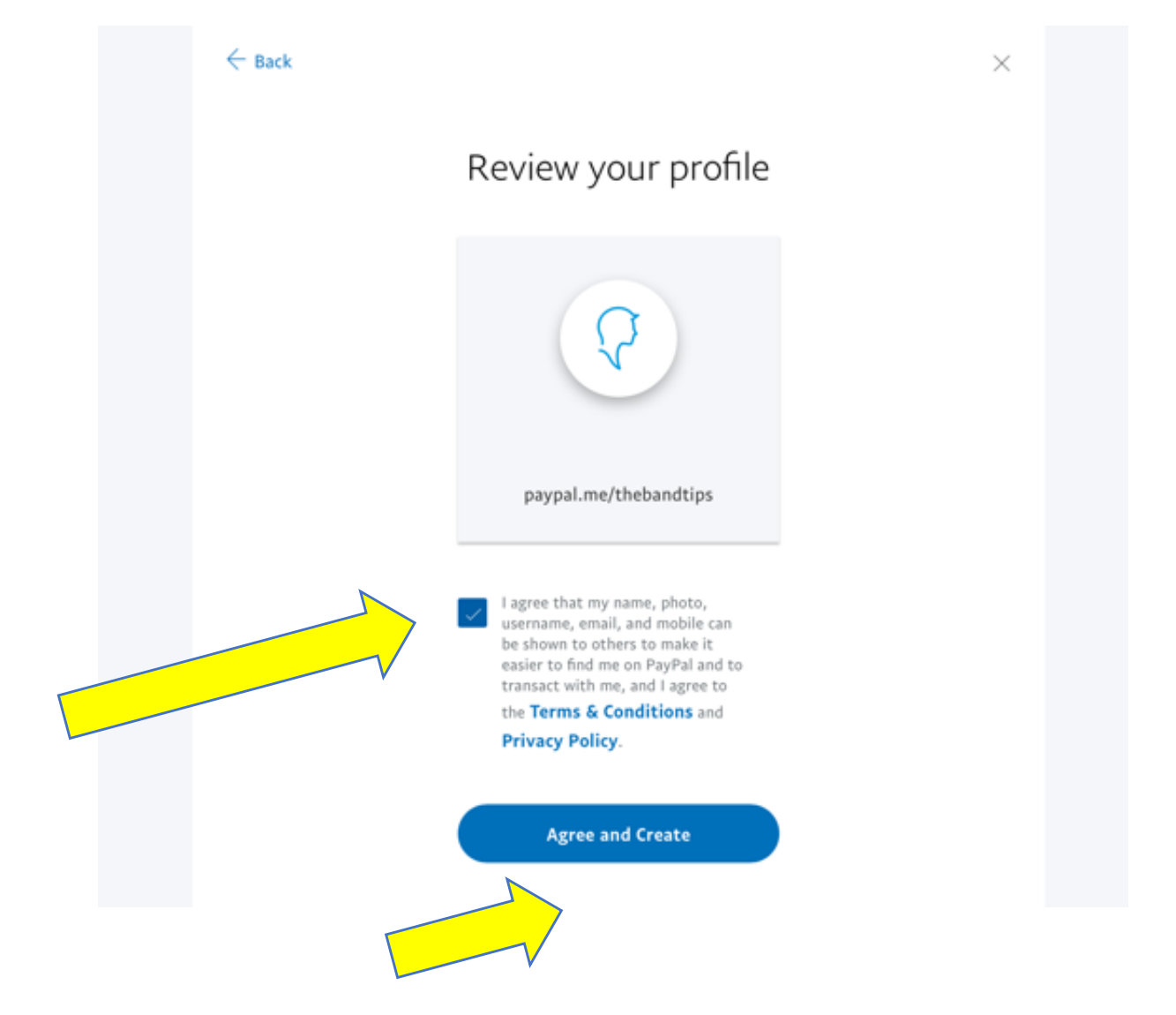

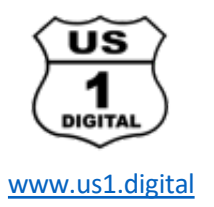

Here is the final page you will see – this picture is the confirmation of the short link we created for US1 Digital.

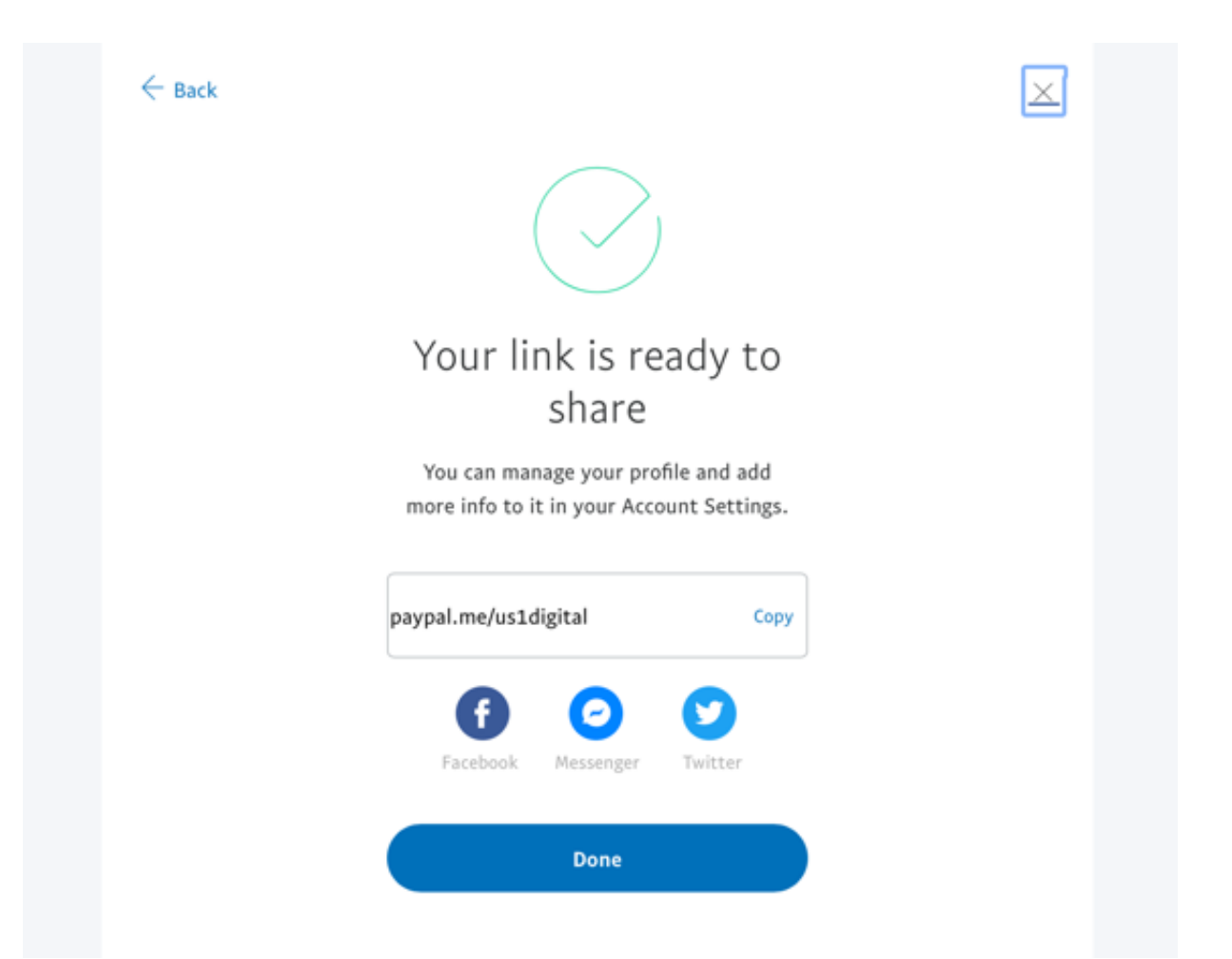